# **Open Maker Machine PLUS – Laser – Carte Emotronic**

# Sous Windows 10

Sous Windows 10, à chaque utilisation de l'OPM+, vous **DEVEZ** d'abord alimenter la carte Emotronic **AVANT** de brancher le câble USB.

La carte a besoin de s'initialiser pour pouvoir être reconnue par Windows.

En cas d'oubli, vous recevrez le message « Périphérique USB non reconnu » : débranchez puis rebrancher le câble USB pour que la carte soit opérationnelle.

Première connexion USB de la carte Emotronic

A la première connexion, Windows 10 va automatiquement installer les drivers de la carte.

## Installation du firmware Smoothieware

Vous pouvez accéder directement à la carte en USB via l'explorateur.

Normalement, le fimware et le fichier de configuration sont préinstallés sur la carte micro-SD fournie.

Si ce n'est pas le cas, si la carte a été abimée ou que vous voulez en utiliser une autre, voici la procédure.

Une carte microSD, pas besoin d'une grande capacité.

Formattez la carte en Fat16

Copiez le firmware sur la carte.

Le dernier firmware peut être récupéré à l'adresse <u>https://github.com/Smoothieware/Smoothieware/tree/edge/FirmwareBin</u> : récupérez le fichier firmware-cnc.bin et renommez le en firmware.bin avant de le copier sur la carte.

Récupérez le fichier config propre à l'OPM+ - Laser : disponible à l'adresse <u>http://cloud-mon-club-</u>

elec.fr:8080/files\_openmakermachineplus/firmware/smoothieware\_emotronic\_omm\_ plus/ : prenez bien le fichier config\_laser\_ok\_2017\_11.txt (ou plus récent) et renommez le en config.txt avant de le copier sur la carte.

Insérez la carte microSD dans son lecteur sur la carte Emotronic et alimentez celleci : les quatre leds clignotent quelques instants, le firmware est installé : le fichier firmware.bin a été renommé en firmware.cur.

Coupez l'alimentation de la carte ou appuyez sur le bouton « reset » pour réinitialiser la carte.

# Suite logicielle.

L'Open Maker Machine PLUS – Laser propose une série de logiciels pour l'utilisation de la machine :

# 1- Simple G-Code GUI

Simple G-Code GUI permet de contrôler une machine numérique 2D à partir d'une interface graphique. Ceux qui ont l'habitude d'utiliser une imprimante 3D vont se sentir ici en terrain connu.

L'application est téléchargeable à l'adresse <u>http://cloud-mon-club-</u> <u>elec.fr:8080/pyqt5\_apps/pyqt5\_simple\_gcode\_gui/</u>dans un fichier .zip appelé \_\_\_pyqt5\_SimpleGCodeGUI\_grbl\_v09/ : le dernier chiffre indique la version : prenez le fichier au numéro le plus élevé.

N'oubliez pas de consulter également le fichier « Prise en main de Simple G-Code GUI » téléchargeable à la même adresse.

# 2- Simple G-Code Generator

Simple G-Code Generator est une interface qui permet de générer simplement du G-Code à partir d'un simple dessin SVG segmentisé (créé avec InkScape, par exemple).

L'application est téléchargeable à l'adresse <u>http://cloud-mon-club-</u> <u>elec.fr:8080/pyqt5\_apps/pyqt5\_simple\_gcode\_generator/</u> dans un fichier .zip appelé \_\_pyqt5\_simple\_gcode\_generator\_svg\_to\_gcode\_v16\_dev/ : le dernier chiffre indique la version : prenez le fichier au numéro le plus élevé. N'oubliez pas de consulter également le fichier « Prise en main de Simple G-Code Generator » téléchargeable à la même adresse.

## <u>3-</u> <u>G-Code pour photogravure</u>

Le logiciel permet graver une photo au moyen du laser.

L'application est téléchargeable à l'adresse <u>http://cloud-mon-club-</u> <u>elec.fr:8080/pyqt5 apps/pyqt5 simple image gcode generator/</u> dans un fichier .zip appelé <u>pyqt5 simple image gcode generator v02/</u> : le dernier chiffre indique la version : prenez le fichier au numéro le plus élevé.

Vous trouverez les fiches d'explication de ce logiciel à l'adresse <u>http://www.mon-fablab.fr/labtech/procedures/laser</u>

## Installation de Python et ses librairies.

Les logiciels sont écrits en langage python.

La librairie graphique permettant de programmer les interfaces est PyQt 5 et nécessite l'usage de python en version 3.x

Enfin, pour pouvoir communiquer avec la machine, l'installation de la libraire pyserial est indispensable.

Pour ces installations, vous devez avoir votre machine connectée à internet.

## 1- Installation de python.

La dernière version de python 3 est la version 3.7.1rc2 (à la date de rédaction)

Vous pouvez récupérer le dernier package d'installation sous Windows à l'adresse <u>https://www.python.org/downloads/windows/</u> : choisissez bien le fichier Windows x86-64 executable installer.

Une fois téléchargé, cliquez sur le fichier python-3.7.1rc2-amd64.exe pour lancer l'installation.

Vous allez voir apparaître le panneau d'installation avec différentes options.

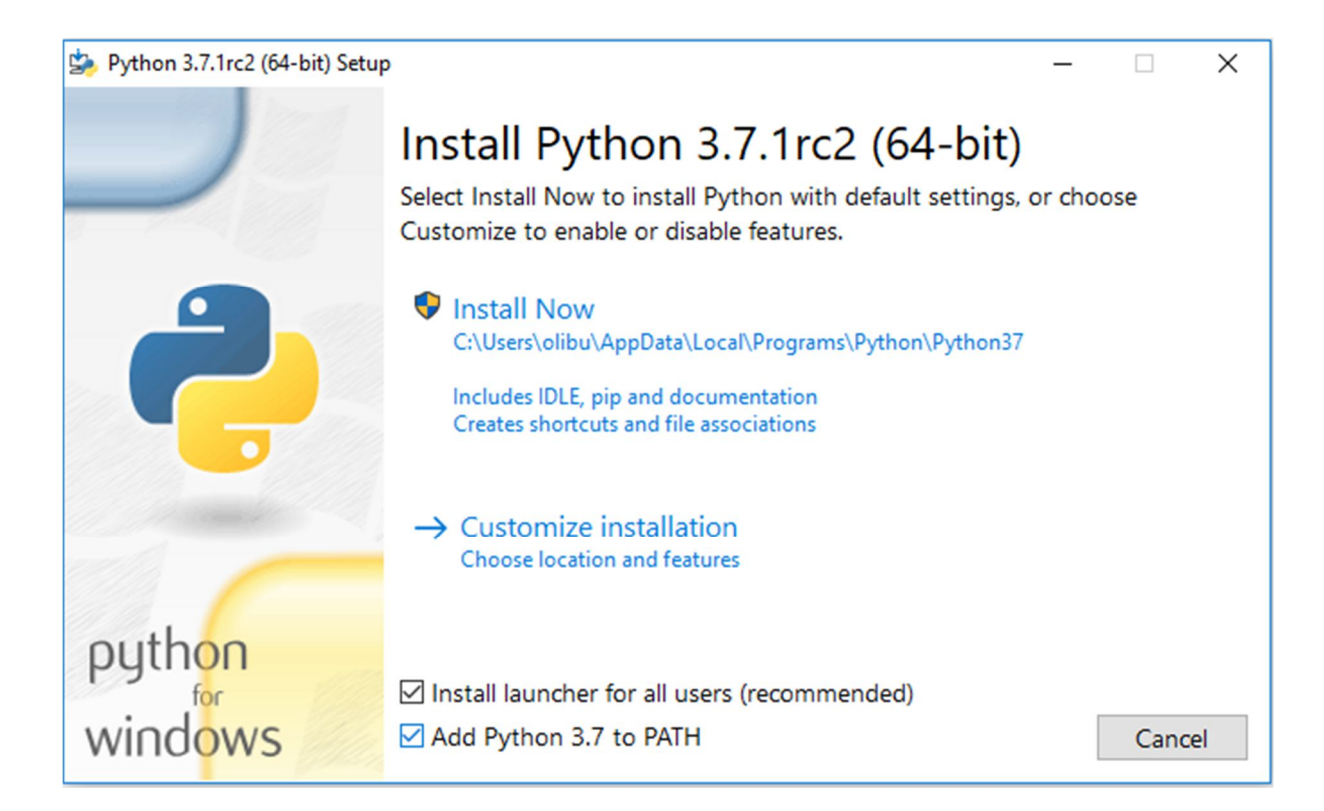

Par sécurité, si vous lancez l'installation sans lire ce qui suit, commencez par cocher les deux cases ci-dessous :

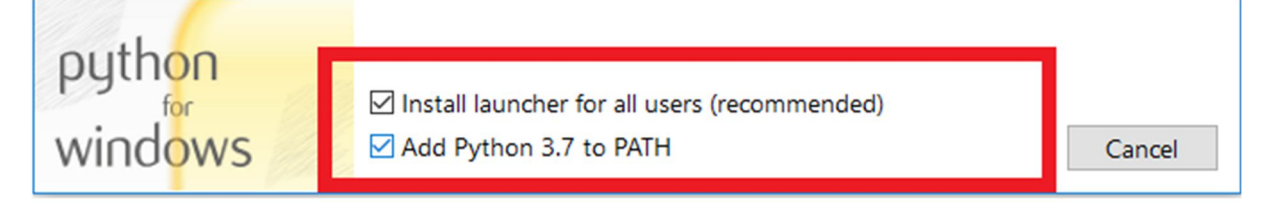

La case « Add Python 3.7 to PATH » est indispensable pour les opérations futures.

A ce stade, prenez le temps de réfléchir à la localisation de l'installation de python pour les opérations à effectuer ultérieurement.

p. 4 / 28

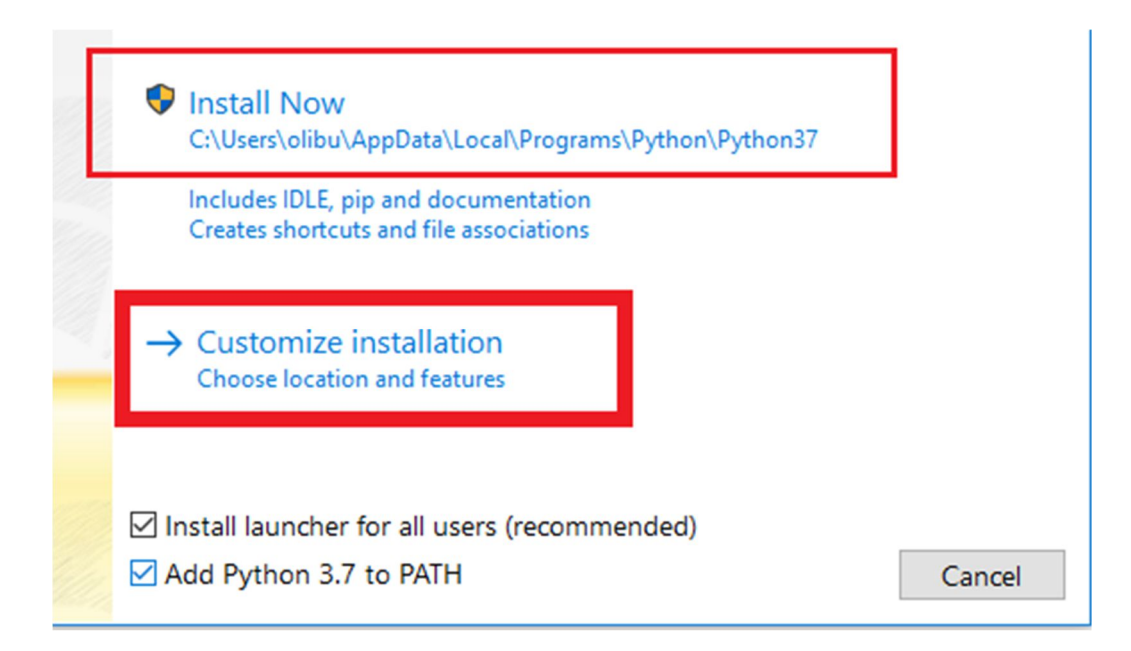

Vous remarquerez que par défaut, en accord avec la nouvelle politique d'installation de Windows, l'installeur va envoyer python loin dans l'arborescence de fichiers, ce qui ne sera pas des plus pratique pour les opérations ultérieures.

Choisissez plutôt « Customize installation » et vous arrivez sur ce panneau :

| Python 3.7.1rc2 (64-bit) Setu | ip                                                                                                    | -   |       | ×    |
|-------------------------------|----------------------------------------------------------------------------------------------------|-----|-------|------|
|                               | Advanced Options  Ins all for all users  Associate files with Python (requires the py launcher)  Create shortcuts for installed applications  Adv Python to environment variables  Precompile standard library  Do vnload debugging symbols Do vnload debugging symbols |     |       |      |
| python                        | Customize install location<br>C:\Program Files\Python37                                                                                                    |     | Brows | e    |
| windows                       | Back                                                                                                    | all | Cance | el 🛛 |

### Cochez les 5 premières cases.

Les deux dernières n'ont d'intérêt que si vous désirez vous lancer dans la programmation en python sous Windows.

Ici, l'installeur vous propose d'installer python en « C:\Program Files\Python 37 » : vous pouvez accepter cette option assez logique, voire même modifier le champ pour installer python à la racine de C:\ : « C:\Python 37 »

| 🄄 Python 3.7.1rc2 (64-bit) Setu | 2                                                      | -   |       | ×  |  |  |
|---------------------------------|--------------------------------------------------------|-----|-------|----|--|--|
|                                 | Advanced Options                                       |     |       |    |  |  |
|                                 | ☑ Install for all users                                |     |       |    |  |  |
|                                 | Associate files with Python (requires the py launcher) |     |       |    |  |  |
|                                 | Create shortcuts for installed applications            |     |       |    |  |  |
|                                 | Add Python to environment variables                    |     |       |    |  |  |
|                                 | Precompile standard library                            |     |       |    |  |  |
|                                 | Download debugging symbols                             |     |       |    |  |  |
|                                 | Download debug binaries (requires VS 2015 or later)    |     |       |    |  |  |
| 1 1 and 1                       |                                                        |     |       |    |  |  |
|                                 | Customize install location                             |     |       |    |  |  |
|                                 | C:\Program Files\Python37                              |     | Brows | e  |  |  |
| python                          |                                                        |     |       |    |  |  |
| for                             |                                                        |     |       |    |  |  |
| windows                         | Back                                                   | all | Cance | el |  |  |

### Quand vous êtes prêt, appuyez sur « Install »

Et c'est parti .....

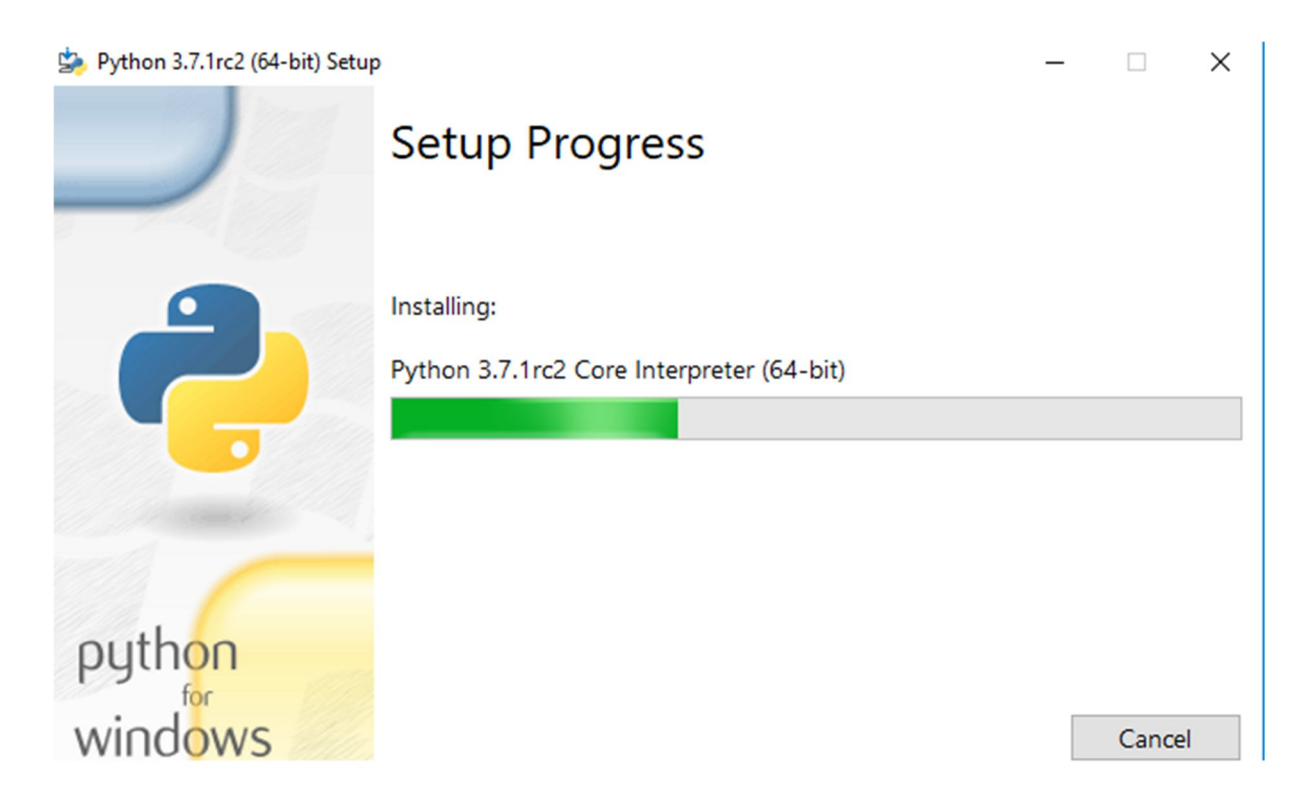

L'installation va se faire plus ou moins rapidement selon votre machine.

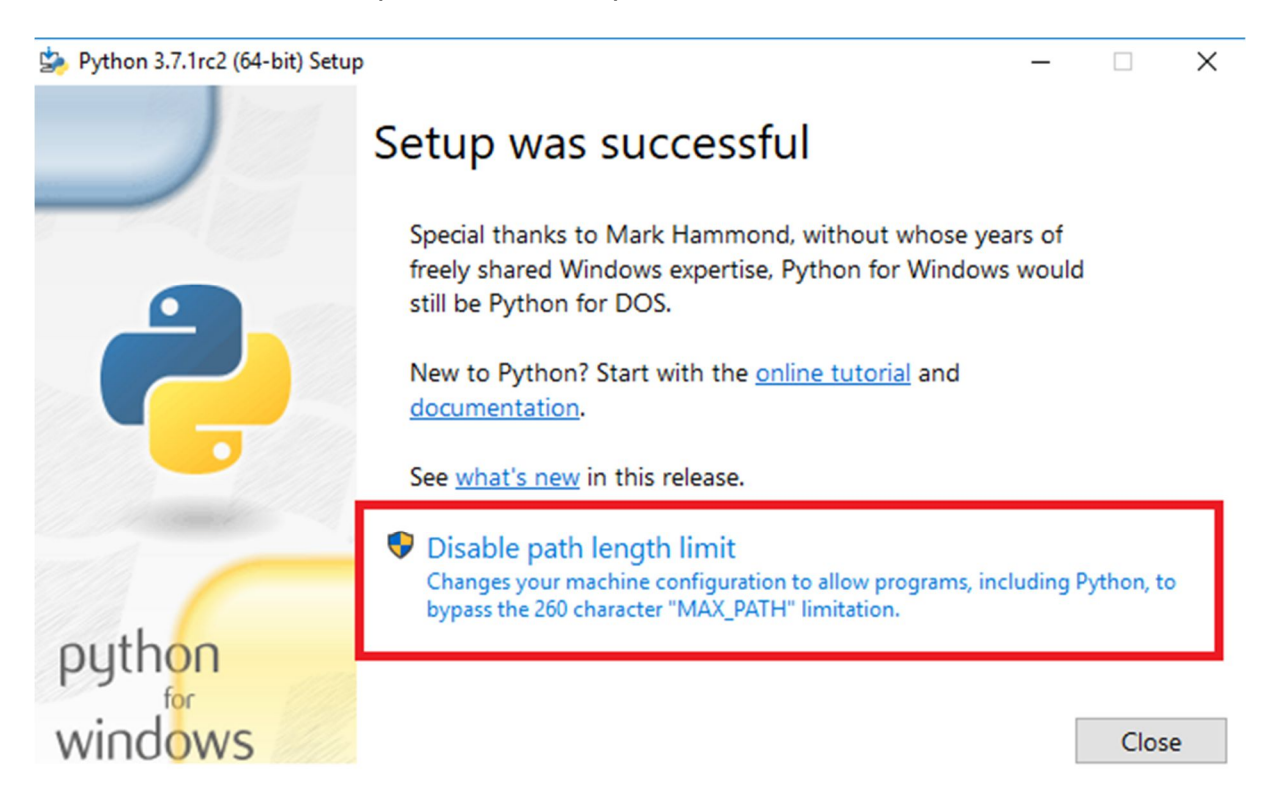

A la fin de l'installation, prenez soin de cliquer sur « Disable path length limit » : normalement Windows 10 a déjà inclus cette modification, mais l'installeur va vérifier et éventuellement modifier la clé correspondante dans la base de registre.

### 2- Installation de Pyqt5.

L'installation des librairies se fait par l'intermédiaire d'un installeur propre à Python.

Pour utiliser cet installeur, vous allez utiliser le **Windows PowerShell** en **mode administrateur**.

Pour accéder à Windows PowerShell, pressez simultanément les touches Windows + X ou faites un clic droit sur le bouton « Démarrer »

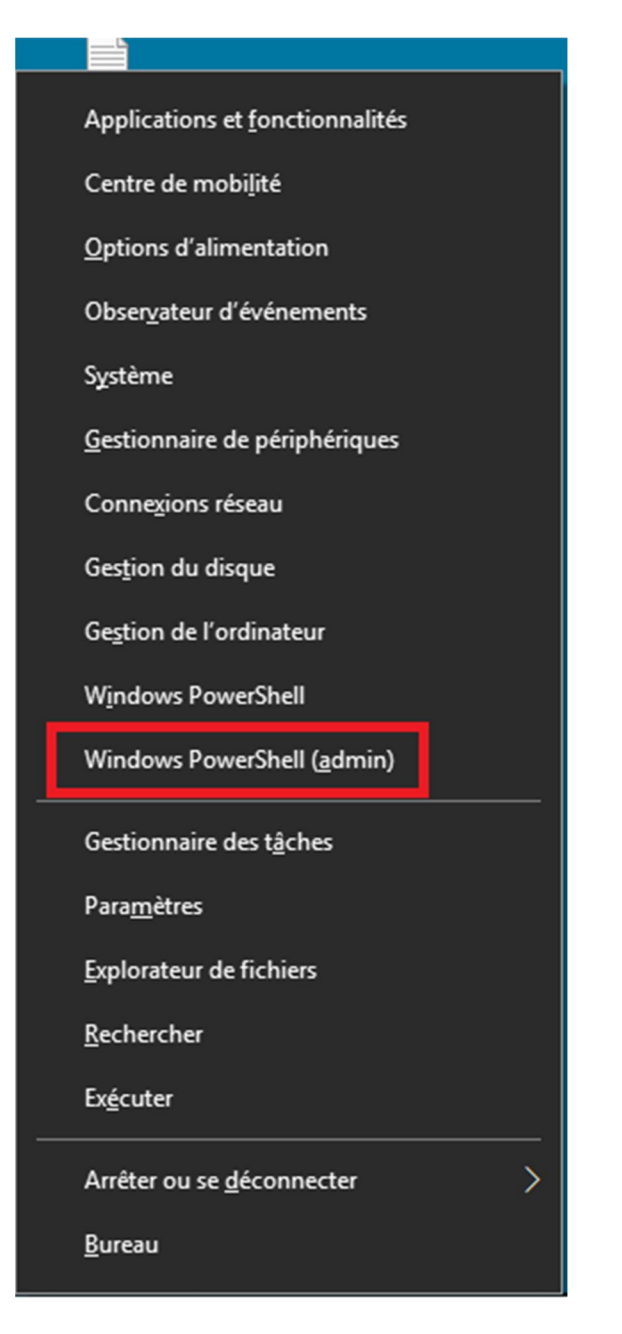

Si vous ne pouvez pas accéder à Windows PowerShell, voyez la page dépannage en fin de document.

Appuyez sur Windows PowerShell (admin) et acceptez l'invitation de modification.

Par défaut, Windows PowerShell (admin) ouvre une fenêtre dans le répertoire « C:\WINDOWS\system32 »

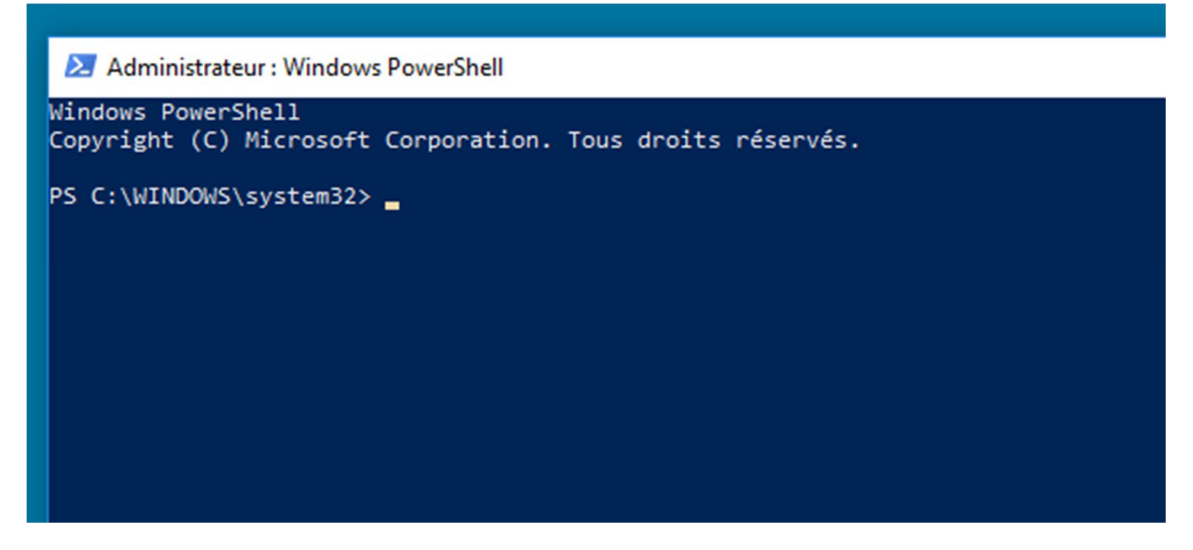

Nous allons rejoindre le répertoire dans lequel Python a été installé, et plus précisément dans le répertoire contenant l'installeur de librairies.

Tapez la commande : **cd "Répertoire Python\Scripts\"** où Répertoire Python est la localisation de Python : <u>attention à la présence indispensable</u> <u>des guillemets</u>.

Si vous avez conservé l'option d'installation dans C:\Program Files\Python37,

vous tapez cd "C:\Program Files\Python37\Scripts\"

(vous pouvez même faire un copier/coller (ctrl V dans PowerShell) de cette ligne)

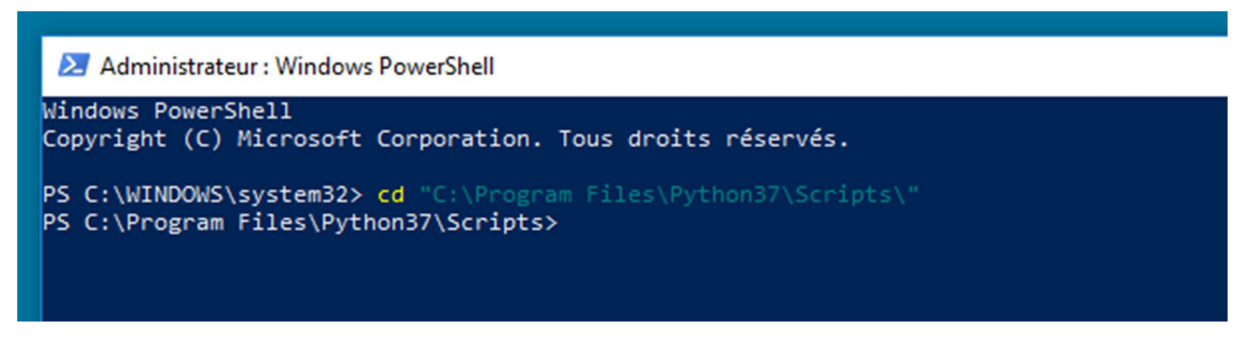

et vous arrivez dans le bon répertoire.

Nous allons lancer l'installeur Python **pip3** pour la librairie PyQt5 : si vous parcourez le répertoire Scripts, vous verrez plusieurs installeurs : utilisez **pip3** afin de récupérer la librairie compatible Python 3.

Tapez (ou copiez/coller) la commande pip3 install PyQt5

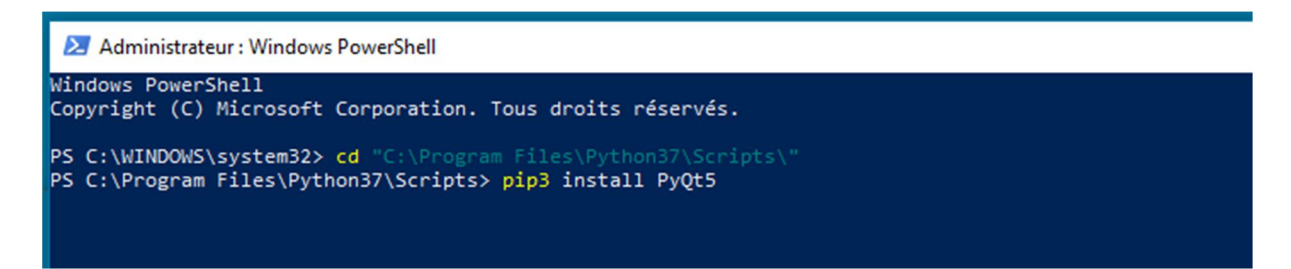

En fonction <u>de la disponibilité du serveur</u>, de votre connexion internet, le processus d'installation peut prendre un certain temps ....

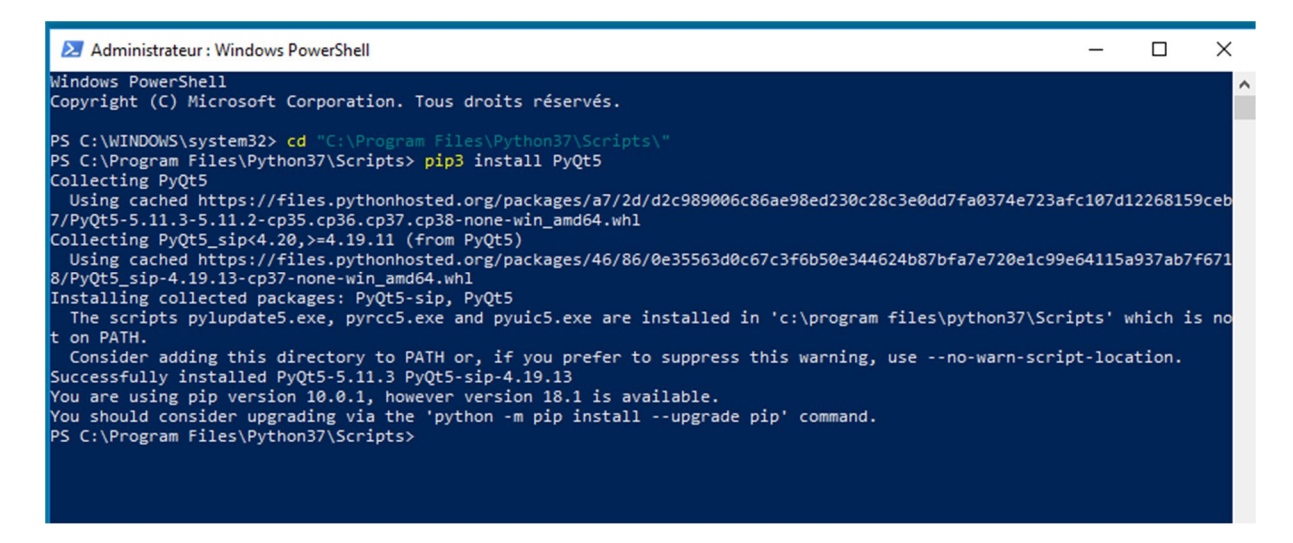

Si le processus a abouti, vous avez une série de commentaires en blanc : vous pouvez les ignorer.

Ne fermez pas la fenêtre PowerShell, l'installation continue ....

#### 3- Installation de pyserial.

Même procédure pour l'installation de pyserial.

Tapez (ou copiez/coller) la commande pip3 install pyserial

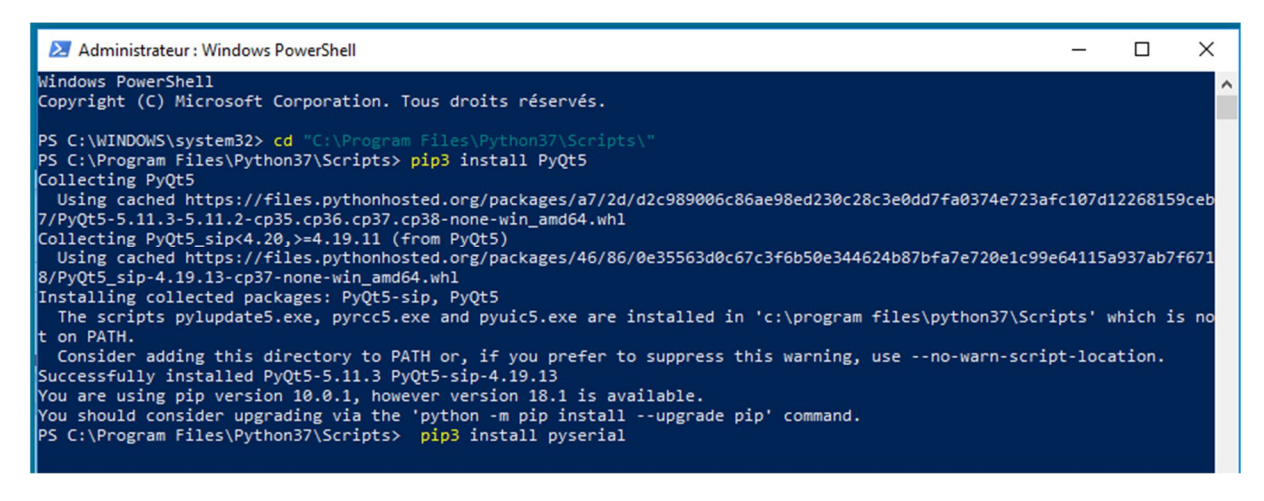

En fonction <u>de la disponibilité du serveur</u>, de votre connexion internet, le processus d'installation peut prendre un certain temps ....

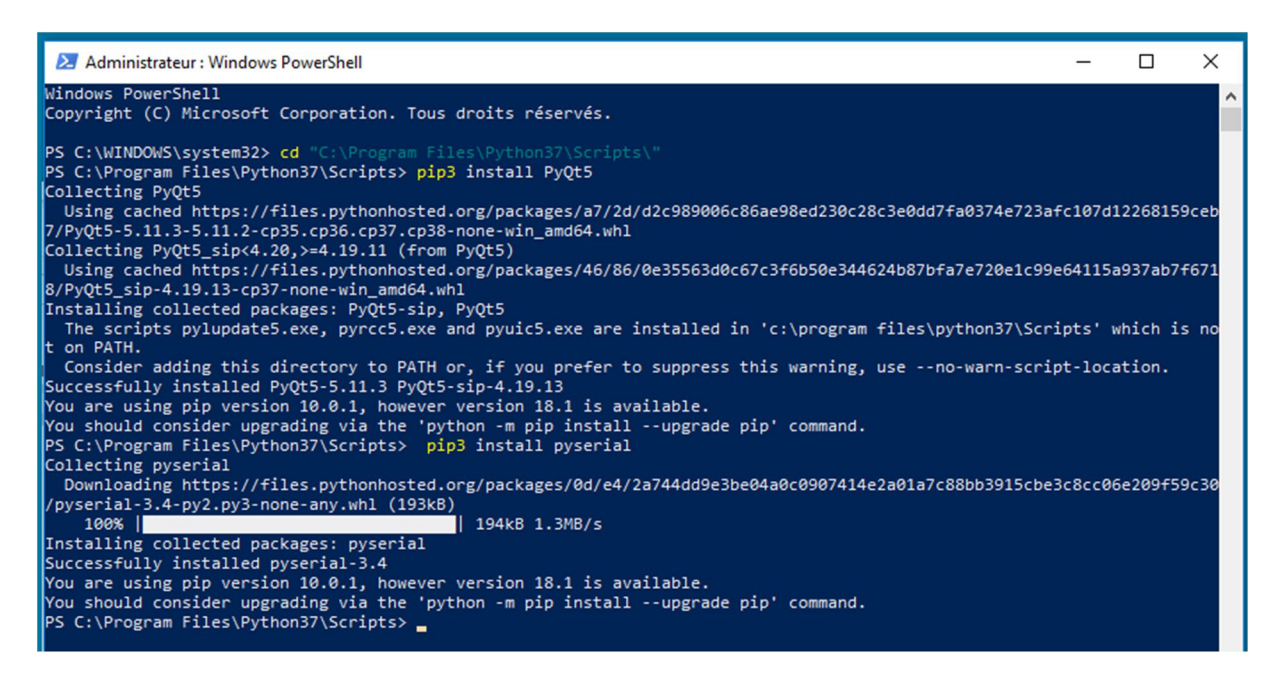

Si le processus a abouti, vous avez une série de commentaires en blanc : vous pouvez les ignorer.

Vous pouvez fermer la fenêtre PowerShell, nous en avons fini avec l'installation de Python.

Installation des logiciels.

Comme expliqué page 2, vous avez trois logiciels pour exploiter la machine qui ont été téléchargés sous forme de trois fichiers .zip

- \_\_pyqt5\_SimpleGCodeGUI\_grbl\_v09.zip
- \_\_pyqt5\_simple\_gcode\_generator\_svg\_to\_gcode\_v16\_dev.zip
- \_\_\_\_pyqt5\_simple\_image\_gcode\_generator\_v02.zip

(versions disponibles lors de la rédaction de ce document, veillez a toujours prendre la dernière version disponible)

Ces logiciels sont des scripts qui seront interprétés par Python : ils ne demandent pas d'installation ou de localisation particulière.

Avec l'Explorateur de fichiers, créez où vous le désirez, un répertoire (CNC par exemple ) et copiez y les trois fichiers \*.zip

Sur chacun des fichiers, faites un clic droit et sélectionnez « Extraire tout ... » pour décompresser les fichiers.

Il y a une redondance de dossier dans la compression, vous pouvez la supprimer en copiant/collant tous les fichiers au niveau supérieur.

Dans chaque répertoire, vous obtenez ce type de fichiers :

| Ce PC > Documents > CNC > Programmes >pyqt5_SimpleGCodeGUI_grbl_v09 > |                |                     |        |  |
|-----------------------------------------------------------------------|----------------|---------------------|--------|--|
| Nom                                                                   | Modifié le     | Туре                | Taille |  |
| pycache                                                               | 18-10-18 19:48 | Dossier de fichiers |        |  |
| readme.txt                                                            | 06-01-18 07:50 | Document texte      | 1 Ko   |  |
| 📑 SimpleGCodeGUI.py                                                   | 07-01-18 09:15 | Python File         | 32 Ko  |  |
| 통 SimpleGCodeGUI.pyc                                                  | 07-01-18 09:15 | Compiled Python     | 18 Ko  |  |
| SimpleGCodeGUI.ui                                                     | 07-01-18 09:14 | Fichier UI          | 34 Ko  |  |
| 📄 SimpleGCodeGUIMain.py                                               | 07-01-18 10:15 | Python File         | 79 Ko  |  |

Si l'installation de Python s'est correctement déroulée, vous remarquerez que les scripts utilisables **.py** sont bien associés à Python.

Dans chaque répertoire assurez vous d'utiliser le fichier xxxxMain.py

## Connexion à l'Open Maker Machine PLUS - Laser.

Pour piloter la machine, on utilise Simple G-Code GUI.

Nous ne verrons ici que la façon de se connecter sous Windows 10 : pour les instructions de prise en main, référez-vous au document

pyqt5\_simple\_gcode\_gui\_prise\_en\_main.pdf

téléchargeable ici : <u>http://cloud-mon-club-</u> <u>elec.fr:8080/pyqt5\_apps/pyqt5\_simple\_gcode\_gui/pyqt5\_simple\_gcode\_gui\_prise\_en</u> <u>main.pdf</u>

Double clic sur SimpleGCodeGUIMain.py : le programme se lance :

| Corbeille                               | 🐺 SimpleGCodeGUIMain.py - Raccourci — 🗆 🗙                                                                                                    | SimpleScode6 spgt<br>- Raccourci - Raccourci                                                                                                    | 5_simple_i |
|-----------------------------------------|----------------------------------------------------------------------------------------------------|----------------------------------------------------------------------------------------------------|------------|
| Panneau de<br>configuration<br>perments |                                                                                                    | Console Python qui affiche toutes les commandes envoyées : ne fermez pas cette fenêtre !!                                                                                                    |            |
| Nouveau<br>docume                       | PyQt5+Python3 : Simple G-Code GUI (for GRBL/Smoothieware) Port Série :  Port Série :  Port Série :  Pélai (ms) Pause (mc) Fin de Igne :  20 © 10 © Saut de Igne (n = L ∨  Chaine à envoyer :  Envoi Envoi sur le port série :  Home X  10  Goto X0  1  Home Y  40.1  Goto 20  RAZZ | D180106x09 ×<br>deception sur le port série : objet:<br>X: □ □ □ □<br>Y: □ □ □<br>Y: □ □ □<br>X: □ □ □<br>X: □ □ □<br>Y: □ □ □<br>X: □ □ □<br>Nouveau Ouvrir Enregistrer Envoyer GCode<br>Ø auto RAZ XY | r          |
|                                         | Home XY 410 RAZ Y 410 Set Off                                                                                                    | Pass STOP                                                                                                    |            |

L'OMM+ étant alimentée et le câble USB connecté, cliquez sur le bouton

# Init

| 0                                        | 🐼 SimpleGCodeGUIMain.py - Raccourci — 🗆 🗡                                                                                                    |
|------------------------------------------|----------------------------------------------------------------------------------------------------|
| Corbeille                                | Bouton Init cliqué ^<br>Erreur initialisation Série                                                                                                    |
| Panneau de<br>configuration<br>Documents |                                                                                                    |
| Nouveau<br>docume                        | PyQt5+Python3 : Simple G-Code GUI (for GRBL/Smoothieware) 20180106.v09  Port Série :  /dev/ttyACM0  Délai (ms) Pause (ms) Délai (ms) Pause (ms) Tin de ligne :  20  Difine à envoyer :  Envoi Envoi Envoi sur le port série : |

La connexion échoue : remarquez les messages dans la console, le bouton « Init » a viré à l'orange et affiche « PB »

Cliquez sur « STOP »

Nous avons oublié de sélectionner le port série :

| PyQt5+Pythor                                 | n3 : Si | mple G-Code GUI (for GR                        | BL/Smoo | thieware | ) 201 |
|----------------------------------------------|---------|------------------------------------------------|---------|----------|-------|
| Port Série :<br>/dev/ttyACM0                 | ~       | Débit Série (bauds) :<br>115200 ~              | Init    | Stop     | Réc   |
| /dev/ttyACM0<br>/dev/ttyACM1<br>/dev/ttyUSB0 |         | Fin de ligne :<br>Saut de ligne (\n = L $\sim$ |         |          |       |
| /dev/ttyUSB1<br>cnaine a envoyer :           |         |                                                | Env     | voi      |       |

La liste déroulante n'offre pas le port nécessaire à la connexion sous Windows : sous Windows, une connexion USB émulant un port série se définit généralement par COM3 ou COM4 : essayez les deux en introduisant manuellement COM3 ou COM4 dans la zone de texte « Port Série » (les majuscules ne sont pas indispensables)

| 🐺 SimpleGCodeGUIMain.py - Raccourci — 🛛                                                                                                    | ×                 |
|----------------------------------------------------------------------------------------------------|-------------------|
| Bouton Init cliqué<br>Erreur initialisation Série<br>Bouton Stop cliqué<br>Bouton Init cliqué<br>Erreur initialisation Série<br>Bouton Init cliqué<br>Erreur initialisation Série<br>Bouton Init cliqué<br>Initialisation Port Série : COM3 @ 115200 = OK |                   |
| PyQt5+Python3 : Simple G-Code GUI (for GRBL/Smoothiew                                                                                                    | ✓<br>are) 2018010 |
| Port Série :       Débit Série (bauds) :       OK       State         COM3       ✓       115200       ✓       OK       State         Délai (ms)       Pause (ms)       Fin de ligne :       Saut de ligne (\n = L ✓)       ✓                              | p Réceptio        |
| Chaîne à envoyer :<br>Envoi<br>Envoi sur le port série :                                                                                                    |                   |

En fonction des connections USB sur votre machine, le port COM3 ou le port COM4 devrait fonctionner : si c'est le cas, le bouton « Init » vire au vert et affiche « Ok » : la console confirme l'initialisation du port série.

# Vous pouvez piloter l'Open Maker Machine PLUS – Laser !!

Attention, le port de connexion n'est pas enregistré dans la liste déroulante, vous devrez le réintroduire à chaque lancement de Simple G-Code GUI.....

sauf si vous désirez modifier le fichier et y introduire le port COM utilisé.

# Modifier le fichier SimpleGCodeGUI.py.

Le fichier SimpleGCodeGUI.py est un fichier texte ouvrable avec n'importe quel éditeur (IDLE Python par ex,), mais si vous n'avez pas d'éditeur ou ne trouvez pas l'IDLE de Python, vous pouvez facilement le faire à l'aide de Wordpad (pas le Bloc-Note car celui-ci ne gère pas les retours de ligne),

Clic droit sur SimpleGCodeGUI.py, sélectionnez « WordPad » et décochez la case « Toujours utiliser ... »

| Nom                   | Modifié le     | Turne               | T-10-                                                          |       |
|-----------------------|----------------|---------------------|----------------------------------------------------------------|-------|
|                       |                | туре                | Taille                                                         |       |
| pycache               | 22-10-18 13:34 | Dossier de fichiers |                                                                |       |
| readme.txt            | 06-01-18 07:50 | Document texte      | 1 Ko                                                           |       |
| SimpleGCodeGUI.py     | 07-01-18 09:15 | Fichier PY          | 32 Ko                                                          |       |
| SimpleGCodeGUI.pyc    | 07-01-18 09:15 | Fichier PYC         |                                                                |       |
| SimpleGCodeGUI.ui     | 07-01-18 09:14 | Fichier UI          | Comment voulez-vous ouvrir ce                                  |       |
| SimpleGCodeGUIMain.py | 07-01-18 10:15 | Fichier PY f        | fichier ?                                                      |       |
|                       |                |                     | Bloc-notes                                                     |       |
|                       |                | c                   | EditPad.exe                                                    |       |
|                       |                |                     | WordPad                                                        |       |
|                       |                |                     | Rechercher une application dans le S                           | tore  |
|                       |                | Р                   | Plus d'applications $\downarrow$                               |       |
|                       |                | Γ                   | Toujours utiliser cette application pour o<br>les fichiers .py | uvrir |
|                       |                |                     | OK                                                             |       |

Pour rendre la lecture du fichier plus agréable, sélectionnez « Retour à la ligne sur la fenêtre » dans l'onglet « Affichage »

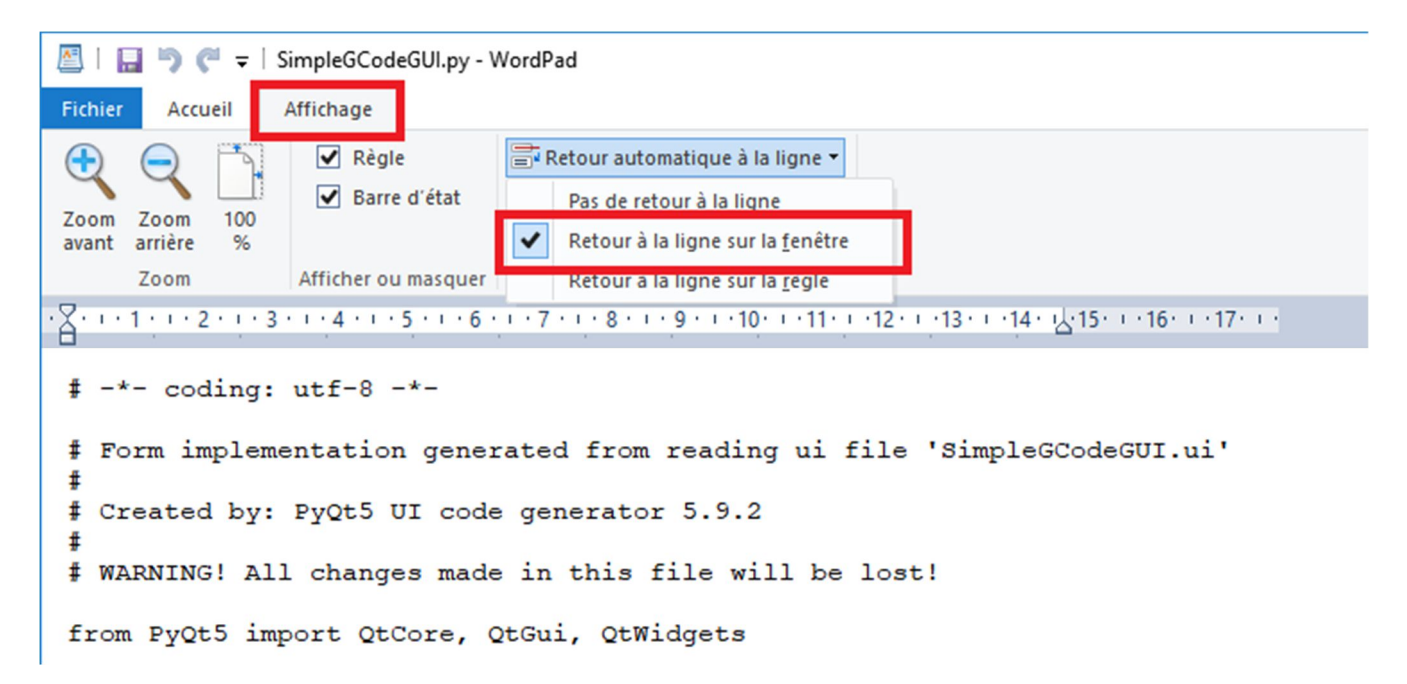

A l'aide du bouton « Rechercher » (ou Ctrl+F), ouvrez une fenêtre de recherche dans laquelle vous inscrivez le texte **/dev/**, puis cliquez sur « Suivant »

| 🖉 l 🖬 🤊 (° =                                         | SimpleGCodeGUI.py - WordPad                                                                                                    |                                                                                                    |                                                                                                    |                                                                     |  |  |  |  |
|------------------------------------------------------|----------------------------------------------------------------------------------------------------|----------------------------------------------------------------------------------------------------|----------------------------------------------------------------------------------------------------|---------------------------------------------------------------------|--|--|--|--|
| Fichier Accueil                                      | Affichage                                                                                                    |                                                                                                    |                                                                                                    |                                                                     |  |  |  |  |
| Couper                                               | Courier New $\cdot$ 11 $\cdot$ $A^* A^*$ G       I $\underline{S}$ abs $x_2$ $\underline{A}^* = \underline{A}^*$                                                                                                    | 律律 Ⅲ · ↓≡ ·<br>■ ■ ■ ■ 請                                                                                                    | Image Dessin Date et Insérer<br>Paint heure un objet                                                                                                    | Rechercher<br>Completer<br>Sélectionner tout                        |  |  |  |  |
| Presse-papiers                                       | Presse-papiers Police Paragraphe Insertion Édition                                                                                                    |                                                                                                    |                                                                                                    |                                                                     |  |  |  |  |
| · · · · · · · · · · · · · · · · · · ·                | 3 • 1 • 4 • 1 • 5 • 1 • 6 • 1 • 7 • 1 • 8 • 1                                                                                                    | 9 • • • 10 • • • 11 • • • 12                                                                                                    | 2 · · · 13 · · · 14 · · <u>4</u> · 15 · · · 16 · · ·                                                                                                    | 17                                                                  |  |  |  |  |
| self<br>self<br>self<br>self<br>self<br>self<br>self | <pre>self.pushButtonNouveau.setText(_translate("Form", "Nouveau")) self.pushButtonOuvrir.setText(_translate("Form", "Ouvrir")) self.pushButtonEnregistrer.setText(_translate("Form", "Enregistrer")) self.labelTraceEnvoiGCode.setText(_translate("Form", "Envoyer GCode")) self.labelFinLigne.setText(_translate("Form", "Envoi sur le port série : ")) self.labelFinLigne.setText(_translate("Form", "Fin de ligne :")) Rechercher </pre> |                                                                                                    |                                                                                                    |                                                                     |  |  |  |  |
| Mot entie<br>Respecte<br>self<br>self<br>self        | runiquement<br>rla casse<br>.comboBoxFinLigne.setIte<br>.comboBoxFinLigne.setIte<br>.comboBoxFinLigne.setIte<br>.comboBoxFinLigne.setIte                                                                                                    | Annuler<br>Annuler<br>Translat<br>ranslat<br>ranslat<br>ranslat<br>ranslat<br>ranslat<br>ranslat<br>ranslat<br>ranslat<br>ranslat<br>ranslat<br>ranslat<br>ranslat<br>ranslat<br>ranslat<br>ranslat | e("Form", "28800"))<br>e("Form", "19200"))<br>e("Form", "14400"))<br>e("Form", "9600"))<br>e("Form", "4800"))<br>late("Form", "Rien")<br>late("Form", "Saut d<br>late("Form", "Retour<br>late("Form", "Les 2 | )<br>e ligne (\\n = LF)"))<br>Chariot (\\r = CR)"))<br>(LF + CR)")) |  |  |  |  |
| self<br>self<br>self<br>self                         | .comboBoxPort.setItemTex<br>.comboBoxPort.setItemTex<br>.comboBoxPort.setItemTex<br>.comboBoxPort.setItemTex                                                                                                    | <pre>(_translate() fe t(0, _translate t(1, _translate t(2, _translate t(3, _translate ));</pre>                                                                                                    | ("Form", "/dev/ttyAC<br>("Form", "/dev/ttyAC<br>("Form", "/dev/ttyUS<br>("Form", "/dev/ttyUS<br>"Dielite oie (international device)<br>"Dielite oie (international device)                                   | MO"))<br>M1"))<br>B0"))<br>B1"))                                    |  |  |  |  |
| open Mał<br>X. HINAUI                                | :.pusnButtonInitSerial.se<br>ker Machine PLUS – Laser : i<br>T – www.mon-club-elec fr l                                                                                                    | trext (_translat<br>nstallation sous \<br>www.mon-fabla                                                                                                    | e("rorm", "Init"))<br>Vindows 10<br>b.fr – novembre 2018                                                                                                    |                                                                     |  |  |  |  |
| Tous droit                                           | ts réservés - Licence CC BY N                                                                                                    | IC SA.                                                                                                    |                                                                                                    | p. 17 / 28                                                          |  |  |  |  |

Ce qui vous amène à 4 lignes où l'on retrouve les noms des ports apparaissant dans la liste déroulante de sélection des ports série :

| PyQt5+Python                                 | 3 : Si | mple G-Code GUI (for GR                   | BL/Smoo | thieware) | 201 |
|----------------------------------------------|--------|-------------------------------------------|---------|-----------|-----|
| Port Série :<br>/dev/ttyACM0                 | ~      | Débit Série (bauds) :<br>115200 ~         | Init    | Stop      | Réc |
| /dev/ttyACM0<br>/dev/ttyACM1<br>/dev/ttyUSB0 |        | Fin de ligne :<br>Saut de ligne (\n = L ∨ |         |           |     |
| Chaine a envoyer :                           | _      |                                           | Env     | voi       |     |

Dans le fichier, faites un copier/coller des deux premières lignes reprenant les ports :

| 🖉 l 🖬 🄊 (° 🖛                                                                                                    | SimpleGCodeGUI.py - WordPad                                                                                    |                      |                                                      |                                                    |  |
|----------------------------------------------------------------------------------------------------|----------------------------------------------------------------------------------------------------|----------------------|------------------------------------------------------|----------------------------------------------------|--|
| Fichier Accueil                                                                                                    | Affichage                                                                                                    |                      |                                                      |                                                    |  |
| Couper                                                                                                    | Courier New       •       11       • $A^* A^*$ G       I <u>S</u> abe       ×2 $X^*$ <u>A</u> • $\mathbb{A}^*$ | 律律 E・算・<br>■ ■ ■ ■ 請 | Image Dessin Date et Insérer<br>Paint heure un objet | 유 Rechercher<br>라 Remplacer<br>: Sélectionner tout |  |
| Presse-papiers                                                                                                    | Police                                                                                                    | Paragraphe           | Insertion                                            | Édition                                            |  |
| <pre>self.comboBoxFinLigne.setItemText(2, _translate("Form", "Retour Chariot (\\r = CR)")) self.comboBoxFinLigne.setItemText(3, _translate("Form", "Les 2 (LF + CR)")) self.comboBoxPort.setItemText(0, _translate("Form", "/dev/ttyACM0")) self.comboBoxPort.setItemText(0, _translate("Form", "/dev/ttyACM1")) self.comboBoxPort.setItemText(0, _translate("Form", "/dev/ttyACM0")) self.comboBoxPort.setItemText(1, _translate("Form", "/dev/ttyACM0")) self.comboBoxPort.setItemText(2, _translate("Form", "/dev/ttyACM0")) self.comboBoxPort.setItemText(2, _translate("Form", "/dev/ttyACM0")) self.comboBoxPort.setItemText(2, _translate("Form", "/dev/ttyACM0")) self.comboBoxPort.setItemText(2, _translate("Form", "/dev/ttyACM0"))</pre> |                                                                                                    |                      |                                                      |                                                    |  |
| self                                                                                                    | .labelDebit.setText(_tra:                                                                                      | nslate ("Form",      | "Débit Série (bauds                                  | ls) :"))                                           |  |

Et dans les deux lignes du dessus, remplacer le nom des ports entre guillemets, par COM3 et COM4 (mettez en premier le port sur lequel votre machine s'est connectée)

| 🖉 l 🔛 🄊 (* 🔻                                         | SimpleGCodeGUI.py - WordPad                                                                                                    |                                                                                                    |                                                                                                    |                                                           |
|------------------------------------------------------|----------------------------------------------------------------------------------------------------|----------------------------------------------------------------------------------------------------|----------------------------------------------------------------------------------------------------|-----------------------------------------------------------|
| Fichier Accueil                                      | Affichage                                                                                                    |                                                                                                    |                                                                                                    |                                                           |
| Couper                                               | Courier New     •     11     • $A^* A^*$ G     I     S     abe $X_2$ $X^2$ $A^* \bullet \mathscr{Q}$                                                                                                    | ⊈∉∷∙;≡∙<br>≣≡≡≣≣                                                                                                    | Image Dessin Date et Insérer<br>Paint heure un objet                                                                                                    | A Rechercher<br>a Remplacer<br>Sélectionner tout          |
| Presse-papiers                                       | Police                                                                                                    | Paragraphe                                                                                                    | Insertion                                                                                                    | Édition                                                   |
| · X· · · 1 · · · 2 · ·                               | • 3 • 1 • 4 • 1 • 5 • 1 • 6 • 1 • 7 • 1 • 8 •                                                                                                    | · · 9 · · · 10 · · · 11 · · · 12                                                                                                    | 2 · · ·13 · · ·14 · 公15 · · ·16 · · ·1                                                                                                    | 7                                                         |
| sel:<br>sel:<br>sel:<br>sel:<br>sel:<br>sel:<br>sel: | f.comboBoxPort.setItemTex<br>f.comboBoxPort.setItemTex<br>f.comboBoxPort.setItemTex<br>f.comboBoxPort.setItemTex<br>f.comboBoxPort.setItemTex<br>f.labelDebit.setText(_tra<br>f.pushButtonInitSerial.se<br>f.labelChaineEnvoi.setTex | <pre>st(1, _translate<br/>st(2, _translate<br/>st(3, _translate<br/>st(4, _translate<br/>st(5, _translate<br/>st(5, _translate<br/>state("Form",<br/>stText(_translate("Form")</pre> | <pre>% ("Form", "COM4"))<br/>% ("Form", '/dev/ttyACN<br/>% ("Form", '/dev/ttyACN<br/>% ("Form", "/dev/ttyUSI<br/>% ("Form", "/dev/ttyUSI<br/>"Débit Série (bauds<br/>% ("Form", "Init"))<br/>Form", "Chaîne à env</pre> | 40"))<br>41"))<br>30"))<br>31"))<br>3) :"))<br>70yer :")) |
| Open Make                                            | er Machine PLUS – Laser : ir                                                                                                    | nstallation sous V                                                                                                    | Vindows 10                                                                                                    |                                                           |
| X. HINAUL                                            | T – <u>www.mon-club-elec.fr</u>                                                                                                    | www.mon-fabla                                                                                                    | <u>b.fr</u> – novembre 2018                                                                                                    |                                                           |
| Tous droits                                          | s réservés - Licence CC BY N                                                                                                    | C SA.                                                                                                    |                                                                                                    | p. 18 / 28                                                |

Pour ne rien perdre du fichier si vous changez un jour de système d'exploitation, et pour ne pas brouiller l'affichage de la liste des ports, <u>désactivez les 4 lignes</u> suivantes en les mettant en commentaire en insérant le caractère # à chaque début <u>de ligne</u>,

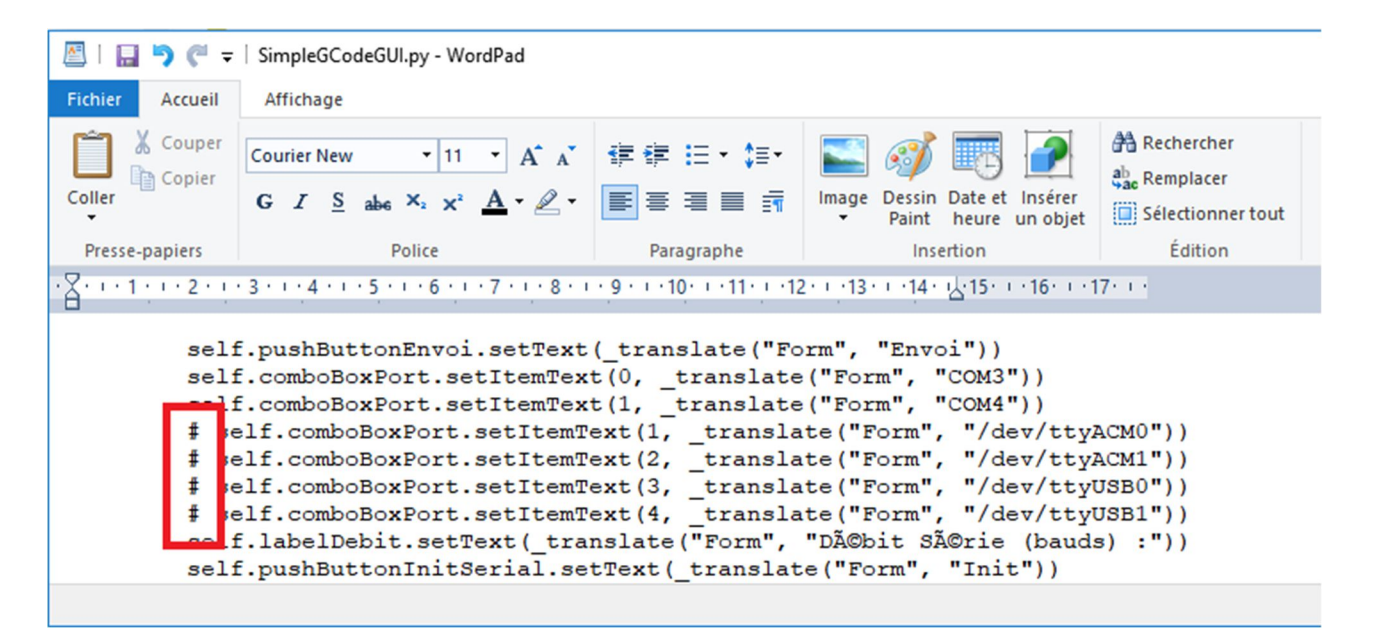

Terminé, vous pouvez enregistrer le fichier,

Si vous recevez l'avertissement suivant :

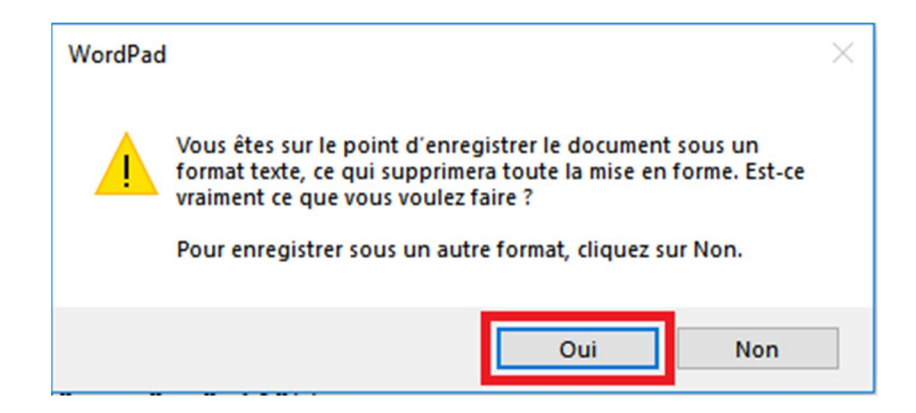

Cliquez sur « Oui » pour conserver la mise en forme originale du fichier,

Et en lançant SimpleGCodeGUI.py

| PyQt5+Python                         | 3 : Si | mple G-Code GUI (for GRI                                                                             | BL/Smoo | thieware) | 201 |
|--------------------------------------|--------|----------------------------------------------------------------------------------------------------|---------|-----------|-----|
| Port Série :<br>COM3<br>COM3<br>COM4 | ~      | Débit Série (bauds) :<br>115200 $\checkmark$<br>Fin de ligne :<br>Saut de ligne (\n = L $\checkmark$ | Init    | Stop      | Ré  |
| Cnaine a envoyer :                   |        |                                                                                                    | Env     | voi       |     |

On retrouve les ports COM !!

# Dépannage

\_\_\_\_\_

#### Accéder à PowerShell (admin)

Si vous ne pouvez accéder à Windows PowerShell (admin) en pressant simultanément les touches Windows + X ou en faisant un clic droit sur le bouton « Démarrer », effectuez les opérations suivantes.

Cliquez sur le menu « Démarrer » puis sur « Paramètres »

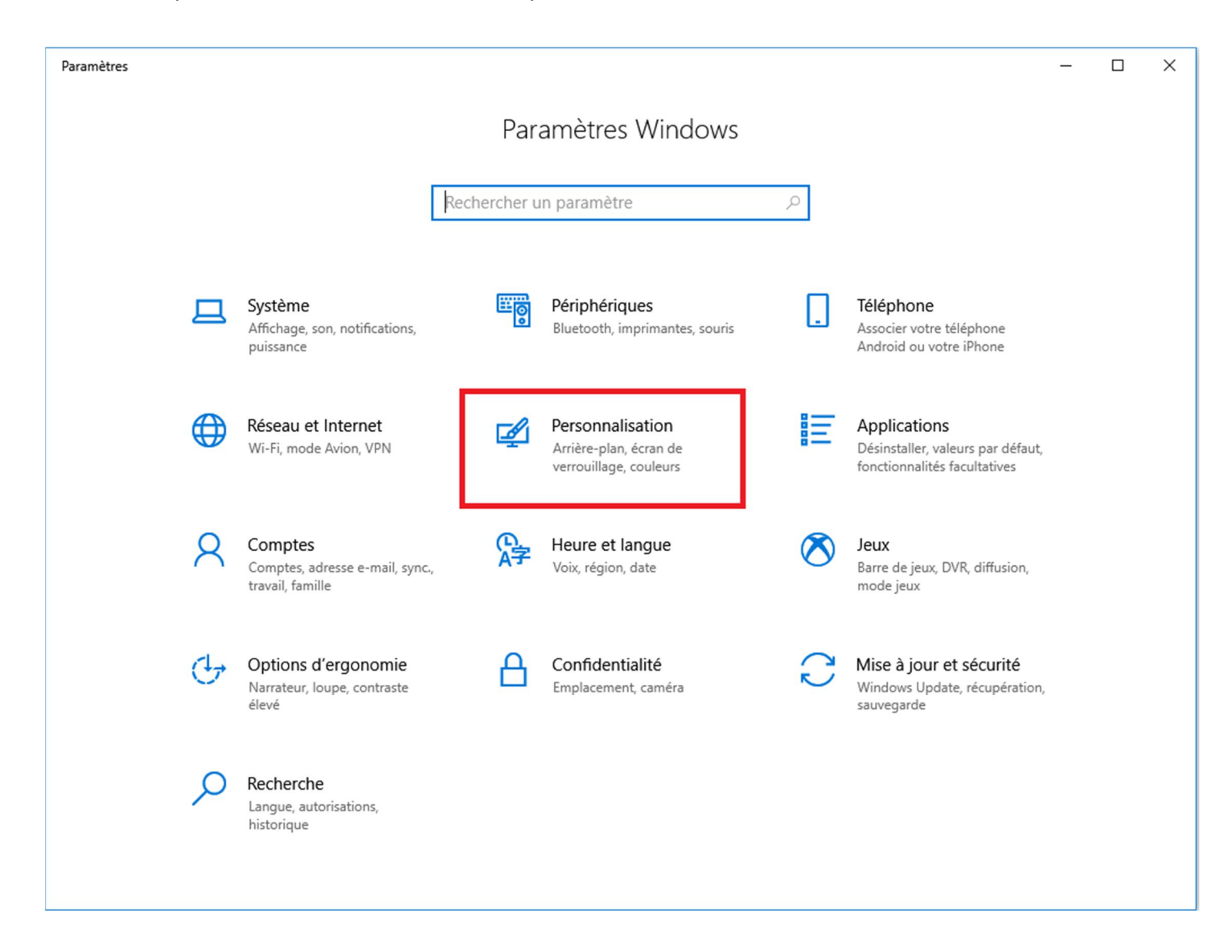

## Sélectionnez « Personnalisation »

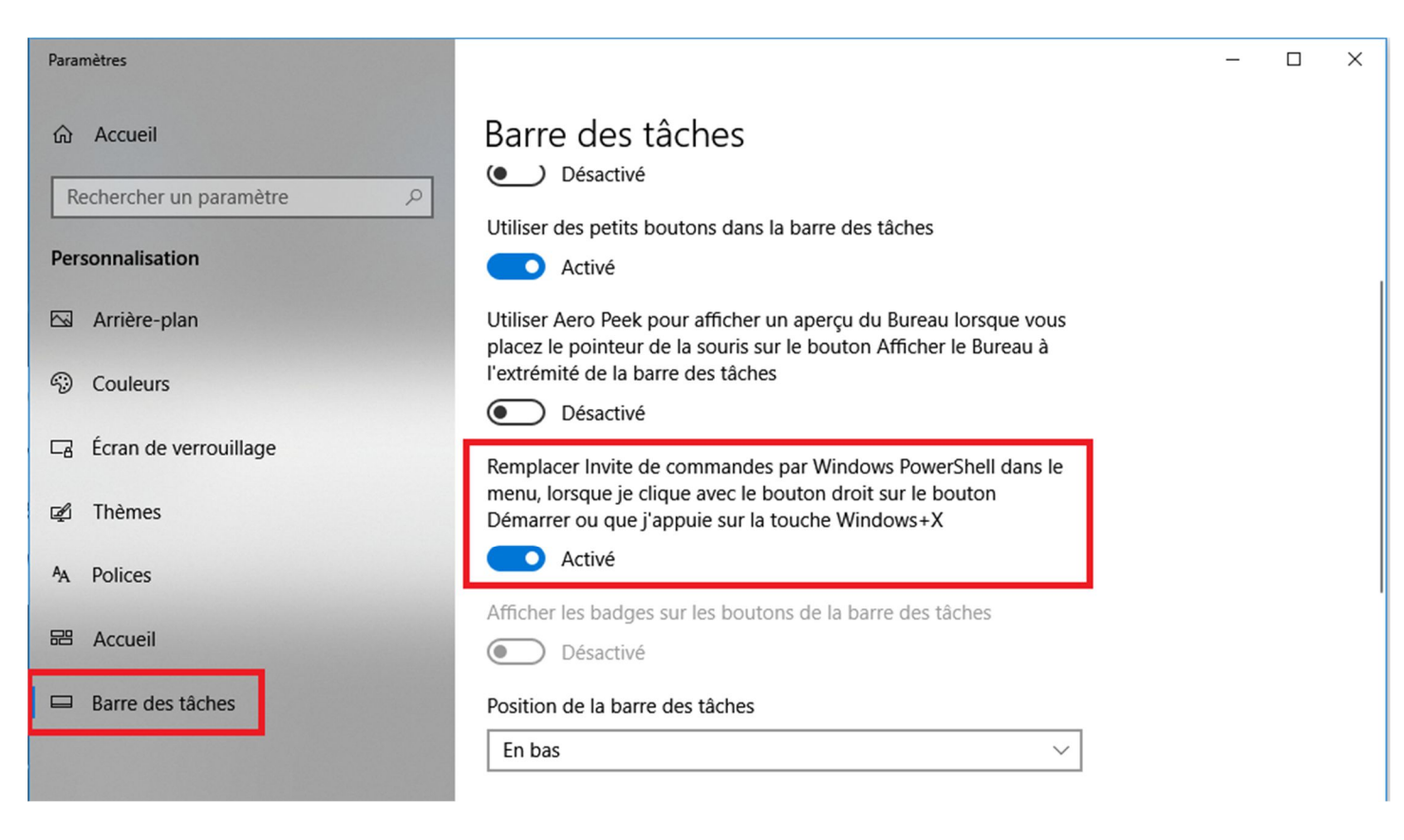

Sélectionnez « Barre des tâches » puis activez PowerShell.

Les librairies de Python ne s'installent pas.

Les programmes ne se lancent pas.

Python ou les programmes ne disposent pas des chemins nécessaires pour communiquer.

Nous allons adapter les variables d'environnement de Windows 10.

Cliquez sur le menu « Démarrer » puis sur « Paramètres »

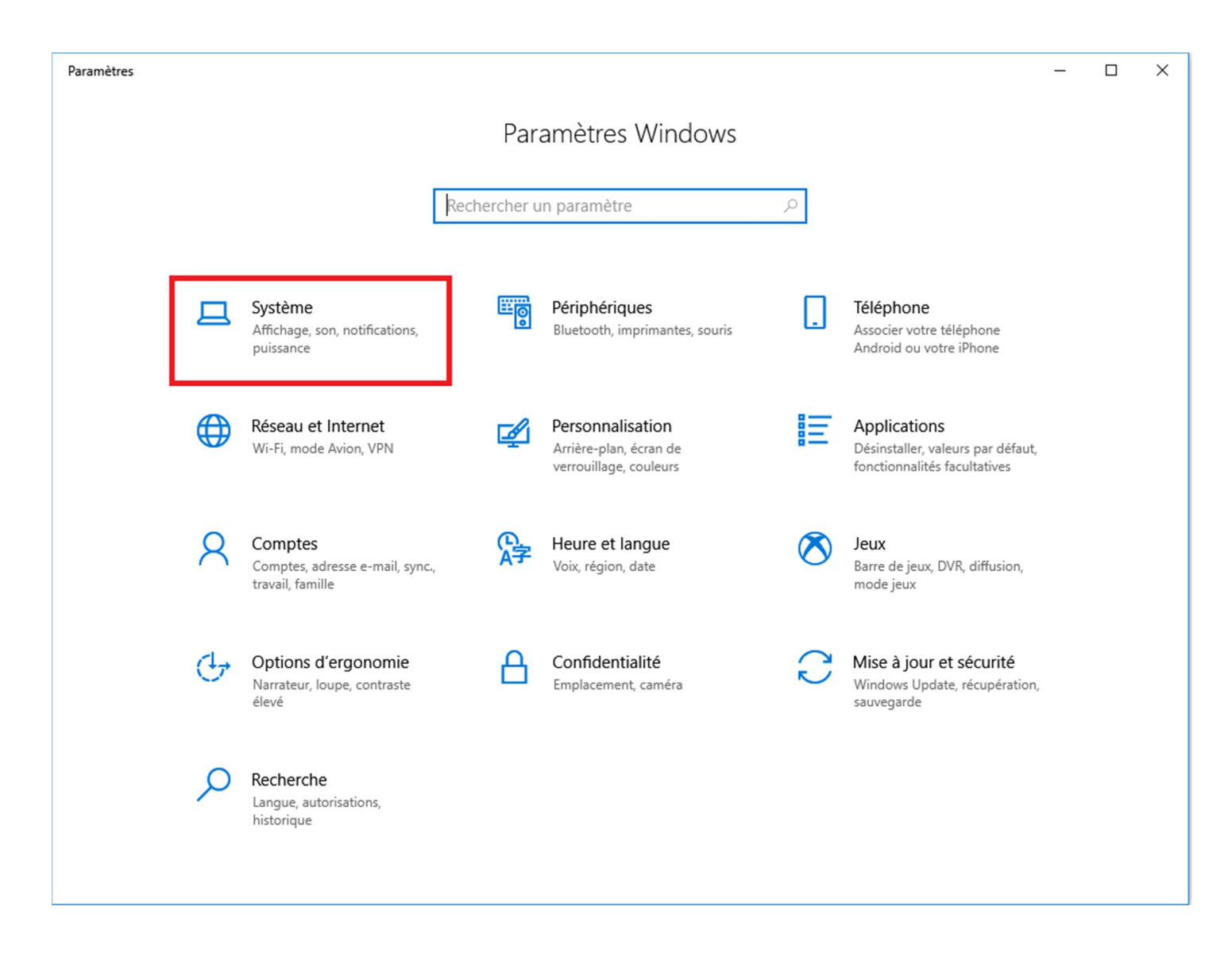

## Sélectionnez « Système »

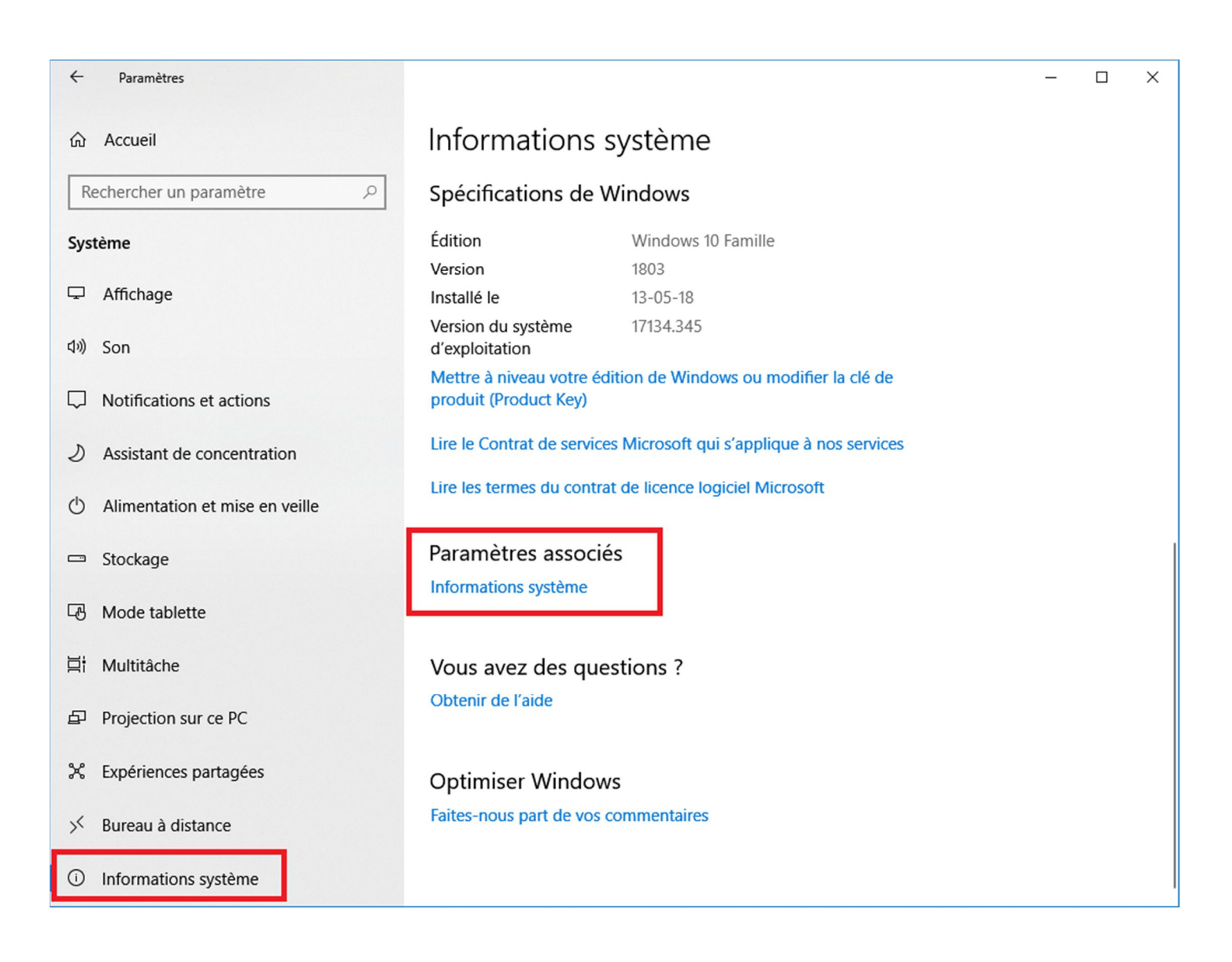

Sélectionnez « Informations système » dans le menu de gauche,

Puis sélectionnez « Paramètres associés / Informations système »

| Page d'accueil du panneau de                                                                                                    | Informatio                                                                                                    | Propriétés système X                                                                                                    |                            |
|----------------------------------------------------------------------------------------------------|----------------------------------------------------------------------------------------------------|----------------------------------------------------------------------------------------------------|----------------------------|
| <ul> <li>Gestionnaire de périphériques</li> <li>Paramètres d'utilisation à distance</li> <li>Protection du système</li> <li>Paramètres système avancés</li> </ul> | Édition Windo<br>Windows<br>© 2018 M<br>Système<br>Processeu<br>Mémoire<br>Type du sy<br>Stylet et fo<br>Paramètres de<br>Nom de l'<br>Nom com<br>Descriptio<br>Groupe de<br>Activation de | Nom de l'ordinateur       Matériel         Paramètres système avancés       Protection du système       Utilisation à distance         Vous devez ouvrir une session d'administrateur pour effectuer la plupart de ces modifications.       Performances         Effets visuels, planification du processeur, utilisation de la mémoire et mémoire virtuelle       Paramètres         Profil des utilisateurs       Paramètres du Bureau liés à votre connexion       Paramètres         Démarrage et récupération       Informations de démarrage du système, de défaillance du système et de débogage       Paramètres | sponible sur cet écran.    |
| Voir aussi                                                                                                    | ID de proc                                                                                                    | OK Annuler Appliquer                                                                                                    | Modifier la clé de produit |

# Sélectionnez « Paramètres système avancés »

Puis sélectionnez « Variables d'environnement »

| Variable                                                                                                    | Valeur                                                                                                    |  |  |
|----------------------------------------------------------------------------------------------------|----------------------------------------------------------------------------------------------------|--|--|
| OneDrive                                                                                                    | C:\Users\olibu\OneDrive                                                                                                    |  |  |
| Path                                                                                                    | C:\Users\olibu\AppData\Local\Microsoft\WindowsApps;                                                                                                    |  |  |
| TEMP                                                                                                    | D:\System\Temp                                                                                                    |  |  |
| TMP                                                                                                    | D:\System\Temp                                                                                                    |  |  |
|                                                                                                    |                                                                                                    |  |  |
|                                                                                                    |                                                                                                    |  |  |
|                                                                                                    |                                                                                                    |  |  |
|                                                                                                    | Nouvelle Modifier Supprimer                                                                                                    |  |  |
|                                                                                                    | Nouvelle Modifier Supprimer                                                                                                    |  |  |
| riables système                                                                                                    | Nouvelle Modifier Supprimer                                                                                                    |  |  |
| riables système                                                                                                    | Nouvelle Modifier Supprimer                                                                                                    |  |  |
| riables système<br>Variable                                                                                                    | Valeur                                                                                                    |  |  |
| riables système<br>Variable<br>ComSpec                                                                                          | Nouvelle     Modifier     Supprimer       Valeur     C:\WINDOWS\system32\cmd.exe     ^^                                                                                                    |  |  |
| riables système<br>Variable<br>ComSpec<br>DriverData                                                                            | Nouvelle     Modifier     Supprimer       Valeur     C:\WINDOWS\system32\cmd.exe     ////////////////////////////////////                                                                                                    |  |  |
| riables système<br>Variable<br>ComSpec<br>DriverData<br>NUMBER_OF_PROCESSORS                                                    | Nouvelle     Modifier     Supprimer       Valeur     C:\WINDOWS\system32\cmd.exe        C:\Windows\System32\Drivers\DriverData     4                                                                                                    |  |  |
| riables système<br>Variable<br>ComSpec<br>DriverData<br>NUMBER_OF_PROCESSORS<br>OS                                              | Nouvelle     Modifier     Supprimer       Valeur         C:\WINDOWS\system32\cmd.exe        C:\Windows\System32\Drivers\DriverData       4       Windows_NT                                                                                               |  |  |
| riables système<br>Variable<br>ComSpec<br>DriverData<br>NUMBER_OF_PROCESSORS<br>OS<br>Path                                      | Nouvelle       Modifier       Supprimer         Valeur           C:\WINDOWS\system32\cmd.exe           C:\Windows\System32\Drivers\DriverData           4           Vindows_NT           C:\Program Files\Python37\Scripts\;C:\Program Files\Python37\;C: |  |  |
| riables système<br>Variable<br>ComSpec<br>DriverData<br>NUMBER_OF_PROCESSORS<br>OS<br>Path<br>PATHEXT                           | Nouvelle       Modifier       Supprimer         Valeur                                                                                                    |  |  |
| riables système<br>Variable<br>ComSpec<br>DriverData<br>NUMBER_OF_PROCESSORS<br>OS<br>Path<br>PATHEXT<br>PROCESSOR ARCHITECTURI | Nouvelle       Modifier       Supprimer         Valeur                                                                                                    |  |  |

Dans « Variables système », sélectionnez la variable « Path » puis cliquez sur « Modifier »

| м | odifier la variable d'environnement                                             | ×                     |
|---|---------------------------------------------------------------------------------|-----------------------|
| [ | C:\Program Files\Python37\Scripts\<br>C:\Program Files\Python37\                | Nouveau               |
| ۲ | %SystemRoot%\system32                                                           | Modifier              |
|   | %SystemRoot%<br>%SystemRoot%\System32\Wbem                                      | Parcourir             |
|   | %SYSTEMROOT%\System32\WindowsPowerShell\v1.0\<br>%SYSTEMROOT%\System32\OpenSSH\ | Supprimer             |
|   |                                                                                 | Dénlacer vers le haut |
|   |                                                                                 | Déplacer vers le bas  |
|   |                                                                                 |                       |
|   |                                                                                 | Modifier le texte     |
|   |                                                                                 | -                     |
|   |                                                                                 | -                     |
| l |                                                                                 |                       |
|   | ОК                                                                              | Annuler               |

Une installation correcte de Python devrait faire apparaître les deux premières lignes.

Si elles n'apparaissent pas, cliquez sur « Nouveau » et introduisez le texte

« C:\Répertoire d'installation\Python37\Scripts » et validez.

Recommencez la procédure pour introduire le texte

# « C:\Répertoire d'installation\Python37\ »

où « **Répertoire d'installation** » correspond au répertoire dans lequel vous avez installé Python.

A l'aide du bouton Déplacer vers le haut positionnez les deux variables en tête de liste

et puis validez.

Fermez les fenêtres et accéder aux programmes de l'Open Maker Machine PLUS – Laser